# Instructivo para inscripciones a los Listados de Formación Profesional 2025

Los/las aspirantes interesados/as en conformar listados para Formación Profesional 2025, podrán inscribirse en forma virtual a través del Portal ABC - Inscripciones y acciones estatutarias.

Período de Inscripción: 02/09/2024 AL 01/10/2024 hasta las 12:00HS.

### La carga de la inscripción consta de 3 pasos:

- 1. Datos personales:
  - a. Seleccionar el Distrito, Listado y adjuntar Anexo III DECLARACIÓN JURADA INSCRIPCIÓN FORMACIÓN PROFESIONAL: <u>https://drive.google.com/file/d/1K0A\_nEwpuRBIhPKwdKjSLAlyf\_fS0c9H/view</u> <u>?usp=drive\_link</u>
  - (Para cumplimentarla se debe realizar la descarga del archivo)
- 2. Adjuntar las Probanzas
- 3. Descargar comprobante Finalización de la autogestión

# <u>Guía de pasos:</u>

Cada aspirante ingresará con su usuario y contraseña de la plataforma ABC, clickeará "INSCRIPCIONES Y ACCIONES ESTATUTARIAS". Allí seleccionará "LISTADOS DE FORMACIÓN PROFESIONAL- 2025" y con sus datos dará comienzo a los pasos de inscripción.

- 1. PASO 1- DATOS PERSONALES: Desde allí se mostrarán los datos personales de el/la aspirante. En el caso de que hubiera algún faltante o dato erróneo podrá completar o modificar.
  - 1.1. Una vez aceptados los Datos Personales, se despliega en pantalla la opción para seleccionar el Distrito de Residencia según artículo 60° inc. d) de la Ley 10579 (modificado por la Ley 12537), que consta en el Documento de Identidad vigente y lo/la habilita para inscribirse, aún si en el mismo no hubiere Centros de Formación Profesional. También deberá seleccionar el Listado donde desea realizar la Inscripción, y por último adjuntará y subirá el Anexo III DECLARACIÓN JURADA

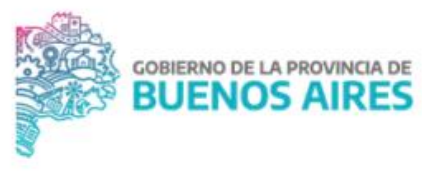

**INSCRIPCIÓN FORMACIÓN PROFESIONAL**. Finalizados dichos pasos, avanzar clickeando "siguiente".

2. PASO 2: Deberá seleccionar la totalidad de las Probanzas, seleccionando y subiendo los archivos. Una vez hecho esto, clickear en "Finalizar autogestión".

Al finalizar la inscripción, podrá obtener el comprobante de solicitud presionando el botón imprimir comprobante. Allí se visualizará el detalle de lo solicitado y lo adjuntado.

### **IMPORTANTE**

Los/las aspirantes deberán tener en cuenta que una vez realizada la inscripción, podrá modificarla cuantas veces sea necesaria durante los días en que se **mantenga abierta la Inscripción**. Ante la rectificación de la inscripción deberá volver a inicio, ELIMINAR SOLICITUD, clikear en aceptar y volver a cargar nuevamente la **TOTALIDAD DE LA DOCUMENTACIÓN.** Cabe aclarar que todos los archivos deberán estar en los formatos **JPG** o **PDF**. Se recomienda que el/la aspirante verifique la calidad de los archivos para que los mismos sean legibles por los organismos intervinientes.

Recordamos que toda la información aportada tendrá carácter de **DECLARACIÓN JURADA**.

Aquellos/as aspirantes que tuvieren inconvenientes en el uso del aplicativo específico, deberán asistir a las Secretarías de Asuntos Docentes y a los Centros de Formación Profesional correspondientes, a fin de resolver el inconveniente y poder subir la solicitud de inscripción en tiempo y forma.

Por último y como se mencionó anteriormente, el/la aspirante debe inscribirse en su Distrito de Residencia aun si no hubiere Centros de Formación Profesional. Frente a ello, las Secretarías de Asuntos Docentes una vez terminado el período de inscripción y ya descargados los Listados, deberá remitir la documentación al primer distrito solicitado por el/la aspirante cargado en el Anexo III.

DIRECCIÓN DE GESTIÓN DE ASUNTOS DOCENTES DIRECCIÓN DE FORMACIÓN PROFESIONAL DIRECCIÓN PROVINCIAL DE TECNOLOGÍA INFORMÁTICA

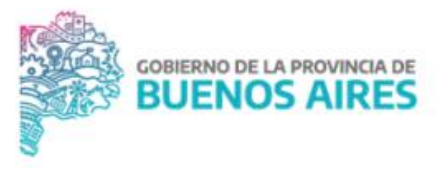

# 1- Ingresar con tu usuario y contraseña dentro del portal ABC.

#### https://abc.gob.ar/

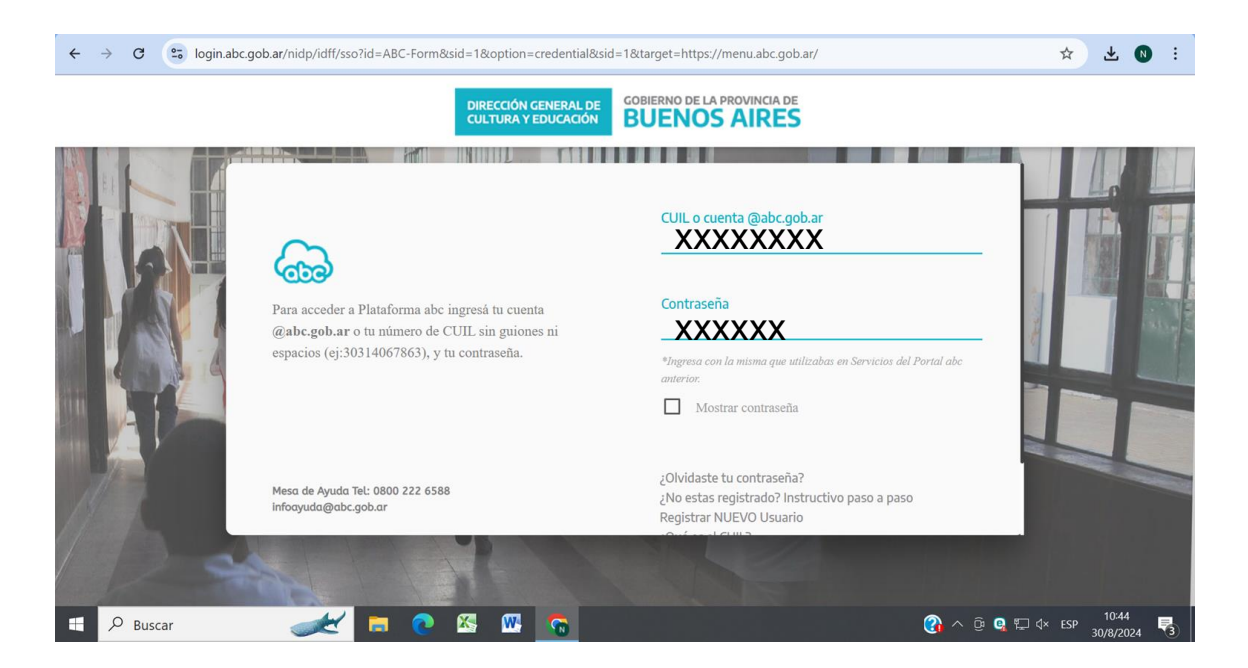

2- Ingresar al icono "Inscripciones y Acciones Estatutarias".

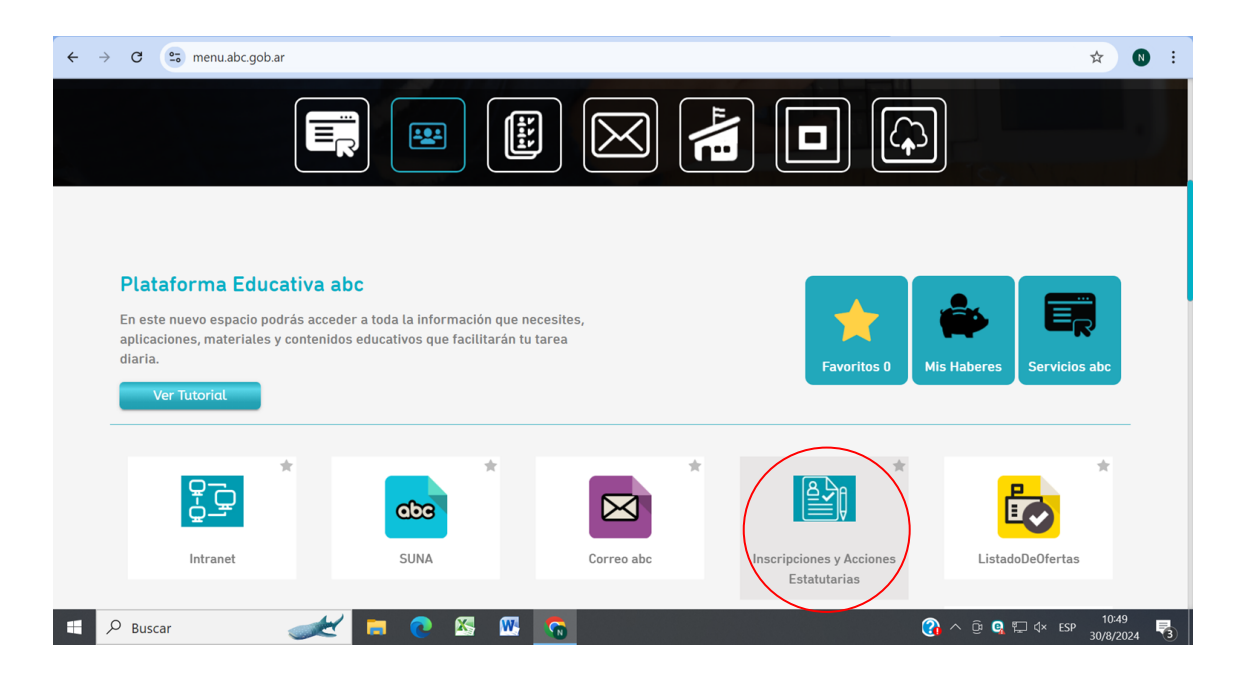

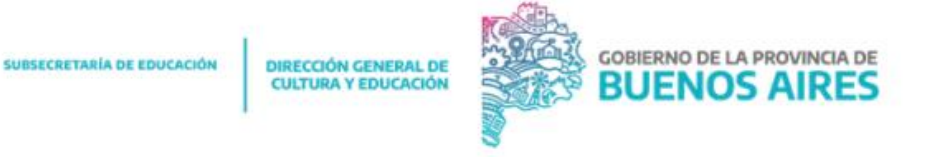

3- Seleccionar "Listados de Formación Profesional - 2025".

| Apellido y nombres: CORONEL LUCIA                  | DNI: 4444444            | CUIT/CUIL/CDI: 24444444440    |
|----------------------------------------------------|-------------------------|-------------------------------|
| Fecha de nacimiento: 14/11/2002                    | Nacionalidad: Argentina |                               |
|                                                    |                         |                               |
| Concurso inspectores titulares aduitos - 2023      |                         |                               |
| Acrecentamiento - 2025                             |                         |                               |
| Movimiento Anual Docente - 2025                    |                         |                               |
| Listado 108a - 2025                                |                         |                               |
| Listado Superior y Artística Terciario 108a - 2025 |                         |                               |
| Listado 108b - 2025                                |                         |                               |
| Listado Superior y Artística Terciario 108b - 2025 |                         |                               |
| Listados de formación profesional - 2025           |                         |                               |
| Concurso inspectores titulares adultos - 2025      |                         |                               |
|                                                    |                         |                               |
|                                                    |                         |                               |
|                                                    |                         | 2024 O DPTI - Ingeniería de S |

4- Cargar datos personales completos. Al finalizar no olvidar de hacer click en "Acepta".

Recordar que todos los datos informados en esta inscripción serán considerados Declaración Jurada.

| ← →    | <ul> <li>C Initial misaplicaciones1-test2.abc.gob.ar/PreinscripcionDocencia/index.do?par=44444444#</li> <li>C Initial misaplicaciones1-test2.abc.gob.ar/PreinscripcionDocencia/index.do?par=4444444#</li> </ul> |                                             |                                  |                                                                          |      |  |  |
|--------|----------------------------------------------------------------------------------------------------|---------------------------------------------|----------------------------------|--------------------------------------------------------------------------|------|--|--|
|        | CIÚN CENERAL DE<br>JIRA Y EDUCACIÓN GOBIERNO DE LA PROVINCIA DE<br>BUENOS AIRES                                                                                                    |                                             |                                  |                                                                          | ×    |  |  |
| Listad | los de formación profesional - 2025                                                                                                    |                                             |                                  |                                                                          |      |  |  |
|        | Apellido y nombres: CORONEL LUCIA                                                                                                    |                                             | DNI: 4444444                     | CUIT/CUIL/CDI: 24444444440                                               |      |  |  |
|        | Fecha de nacimiento: 14/11/2002                                                                                                    |                                             | Nacionalidad: Argentina          |                                                                          |      |  |  |
|        |                                                                                                    |                                             |                                  |                                                                          |      |  |  |
| _      | Usted stá iniciando la Inscripción de Docente<br>8-GD/EBA-DFPDGCYE                                                                                                    | es en Formación Profesional 2024-20         | 25. Se le recuerda que esta acci | ón estatutaria se encuentra enmarcada en DISPO-2023-                     | ,    |  |  |
|        | Volver a inicio                                                                                                    |                                             |                                  |                                                                          |      |  |  |
|        |                                                                                                    |                                             |                                  |                                                                          |      |  |  |
|        |                                                                                                    |                                             |                                  | 2004 O DDTL Increasing in 6 of                                           |      |  |  |
|        | O Buscar 🥢 🗖 💽                                                                                                    | S 🛛 🖓                                       |                                  | 2024 영 DP11 - Ingenieria de Sonv<br>() 수 한 역 문 석× ESP 14:12<br>30/8/2024 | vare |  |  |
|        |                                                                                                    |                                             |                                  |                                                                          |      |  |  |
|        |                                                                                                    |                                             |                                  |                                                                          |      |  |  |
|        |                                                                                                    |                                             |                                  |                                                                          |      |  |  |
|        |                                                                                                    |                                             |                                  |                                                                          |      |  |  |
|        | SUBSECRETARÍA DE EDUCACIÓN                                                                                                    | DIRECCIÓN GENERAL DE<br>CULTURA Y EDUCACIÓN | GOBIE<br>BU                      | ENOS AIRES                                                               |      |  |  |

27

5- Seleccionar DISTRITO DE RESIDENCIA, TIPO de LISTADO al que te quieres inscribir y subir el archivo "ANEXO III DECLARACIÓN JURADA INSCRIPCIÓN FORMACIÓN PROFESIONAL".

| $\leftarrow \rightarrow$ | C 😋 misaplicaciones1-test2.abc.gob.ar/PreinscripcionDocencia/index.do?par=4444 | 1444#                             | ☆                          | 🗶 🚺 :                |
|--------------------------|--------------------------------------------------------------------------------|-----------------------------------|----------------------------|----------------------|
| Listad                   | os de formación profesional - 2025                                             |                                   |                            | •                    |
|                          | Apellido y nombres: CORONEL LUCIA                                              | DNI: 4444444                      | CUIT/CUIL/CDI: 24444444440 |                      |
|                          | Fecha de nacimiento: 14/11/2002                                                | Nacionalidad: Argentina           |                            |                      |
|                          |                                                                                |                                   |                            | - 1                  |
|                          |                                                                                |                                   |                            |                      |
|                          | Paso 1 de 2                                                                    |                                   |                            |                      |
|                          | [1] Distrite de regidencia, tine listado, anove III                            |                                   |                            |                      |
|                          | Adjuntar Anexo III.                                                            |                                   |                            |                      |
|                          | Distrito de residencia                                                         | Tipo listado formación profesiona | NI V                       |                      |
|                          |                                                                                |                                   |                            |                      |
|                          | Seleccionar archivo Ningún archivo seleccionado                                |                                   |                            |                      |
|                          | Subir archivo                                                                  |                                   |                            |                      |
|                          |                                                                                |                                   | 2024 O DPTI - Ing          | eniería de Software  |
|                          | D Buscar 🥢 📂 👘 💽 🔀 🚾                                                           |                                   | ୁ<br>ତି ଓ 🕼 🏳 🗘 ESP        | 14:21<br>30/8/2024 🛃 |

6- Adjuntar todas las probanzas, siempre haciendo click en "Subir archivo", aceptar y luego finalizar la autogestión.

| ÷ | $\rightarrow$ | c (        | misaplicaciones1-test2.abc.gob.ar/PreinscripcionDocencia/index.do?par=44444444#                                                               | \$                       | ₹                             | N i      |   |
|---|---------------|------------|----------------------------------------------------------------------------------------------------|--------------------------|-------------------------------|----------|---|
|   |               | Fecha      | de nacimiento: 14/11/2002 Nacionalidad: Argentina                                                                                             |                          |                               |          | • |
|   |               | Paso 2     | 2 de 2                                                                                                    |                          |                               |          |   |
|   | 1             |            | Probanzas Adjuntar probanzas gregar documentos: Seleccionar archivo Ningún archivo seleccionado Subir archivo Volver Finalizar la Autogestión |                          |                               |          |   |
|   |               | Volver a i | nicio                                                                                                    |                          |                               |          |   |
| - | ر<br>ر        | Buscar     | 2024 O C<br>میک ایک میں ایک میں ایک میں ایک میں ایک میں ایک میں ایک میں میں میں میں میں میں میں میں میں میں                                   | IPTI - Inger<br>ESP<br>3 | niería de<br>14:28<br>0/8/202 | Software |   |

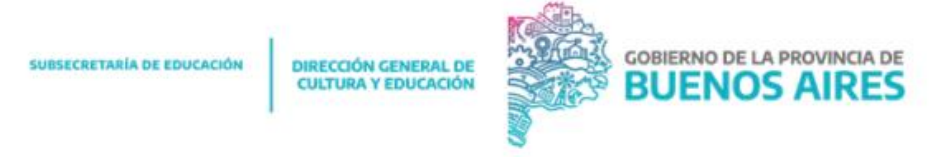

7- En este paso y último obtendrá el comprobante de solicitud de inscripción de Formación Profesional. Deberá hacer click en "Imprimir comprobante".

| ← → ♂ 🕄 misaplicaciones1-test2.abc.gob.ar/PreinscripcionDocencia/index.do?par=4444444#             |                                                 |                               |                    |           | :    |
|----------------------------------------------------------------------------------------------------|-------------------------------------------------|-------------------------------|--------------------|-----------|------|
| Listados de formación profesional - 2025                                                           |                                                 |                               |                    |           |      |
| Apellido y nombres: CORONEL LUCIA                                                                  | DNI: 44444                                      | 1444 CUIT/CUIL/CDI: 244444444 | 40                 |           |      |
| Fecha de nacimiento: 14/11/2002                                                                    | Nacionalid                                      | ad: Argentina                 |                    |           | ł    |
|                                                                                                    |                                                 |                               |                    |           |      |
|                                                                                                    |                                                 |                               |                    |           |      |
| Usted ha realizado la solicitud de<br>Formación profesional 2024-2025.<br>Inscripción : LFP-928497 |                                                 |                               |                    |           | l    |
| Usted ha realizado la solicitud de Formación                                                       | profesional 2024-2025. Inscripción : LFP-928497 |                               |                    |           |      |
| Fecha de solicitud: 30/08/2024                                                                     |                                                 |                               |                    |           |      |
| Imprimir Comprobante<br>Volver a inicio                                                            |                                                 |                               |                    |           |      |
|                                                                                                    |                                                 | 2024 <del>O</del> DF          | PTI - Ingenieria   | de Softw  | vare |
| 📲 🔎 Buscar 🛛 🥣                                                                                     | 🔂 🐘 🕺                                           | 🕜 ^ @ Q 📮 ላ                   | ESP 14:3<br>30/8/2 | 3<br>1024 | 4    |

8- Para eliminar y cargar nuevamente la solicitud, hacer click en "Eliminar solicitud", "Aceptar" y luego clickear "Volver a inicio".

| ← → C 😂 misaplicaciones1-test2.abc.gob.ar/PreinscripcionDocencia/index.do?p                  | ar=4444444#             | ☆ <b>坐 </b> :                        |
|----------------------------------------------------------------------------------------------|-------------------------|--------------------------------------|
| DIRECCIÓN GENERAL DE GOBIERNO DE LA PROVINCIA DE BUENOS AIRES                                |                         |                                      |
|                                                                                              |                         | CERRAR 🗙                             |
| Listados de formación profesional - 2025                                                     |                         |                                      |
| Apellido y nombres: CORONEL LUCIA                                                            | DNI: 4444444            | CUIT/CUIL/CDI: 2444444444            |
| Fecha de nacimiento: 14/11/2002                                                              | Nacionalidad: Argentina |                                      |
| Solicitudes BRAGADO / Listado principal (con fi) v<br>Imprimir comprobante Elminar solicitud |                         | 2024 O DPTI - Ingeniería de Software |
| 🔳 🔎 Buscar 🛛 🥪 🦝 🕵                                                                           |                         | 😭 ^ 면 🗣 🏷 석× ESP 14:39 🛃             |

9- En la pantalla de inicio, cargar nuevamente la Inscripción siguiendo los mismos pasos mencionados al principio.

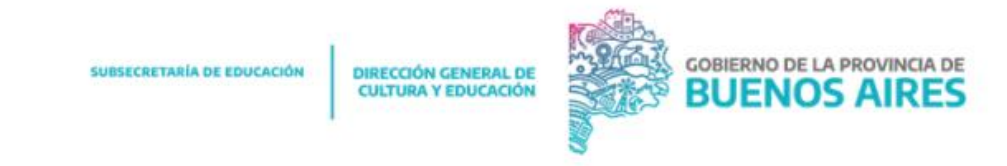